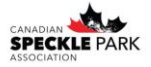

## How to View & Print DNA Results

Step 1: Login to your online account. Your username is your member number. Your password is either the temporary password provided by the CSPA office or the password you have since set.

Step 2: Go to the My Herd tab. Then go down to My Lab, My Lab Test Results.

| Home My Herd                                                                                                    | My Performance                               | My Reports                                                                                    | My Account | Tools | Email | Help | Log Out |  |
|----------------------------------------------------------------------------------------------------|----------------------------------------------|-----------------------------------------------------------------------------------------------|------------|-------|-------|------|---------|--|
| New User<br>Are You A New User?<br>If you are a new user to the i<br>pages. You will find in this se<br>that will help to improve you | Support<br>Support<br>Find out whe           | Support<br>Support<br>Find out where to get support if you run into difficulty.               |            |       |       |      |         |  |
| PDF Info<br>PDF Reports What Are<br>Find out what PDF Documen<br>they can be of benifit to you                                        | New<br>What's Ne<br>Find out what<br>system. | New<br>What's New!!<br>Find out what changes have recently been made to the online<br>system. |            |       |       |      |         |  |
| Get Reader<br>Get Acrobat Reader<br>f you cannot view the repor<br>Reader.<br>Get<br>Get<br>ADOSE" READER"                            | ts then you need Adobe Acrob                 | at                                                                                            |            |       |       |      |         |  |

Step 3: This will bring up your lab results. You can use the search box to search results for a specific animal if you wish.

| CSPA ONLINE                    |                       |                |            |              | 5302602-CANADIAN SPECKLE PARK ASSOCIATION, CALGARY, AB-WHE |          |              |                     |  |  |
|--------------------------------|-----------------------|----------------|------------|--------------|------------------------------------------------------------|----------|--------------|---------------------|--|--|
| Home                           | My Herd               | My Performance | My Reports | My Account   | Tools                                                      | Email    | Help         | Log Out             |  |  |
| Vly Lab                        | Test Resul            | ts             |            |              |                                                            | -C       | Quick Search | View                |  |  |
| Animals<br>Regnum<br>25 Record | n ID<br>ds Per Page → | Sex Birth Date | Name       | Sire Dam     | Test Lab                                                   | Received | Case Res     | sult Sire Er Dam Er |  |  |
|                                |                       |                |            |              |                                                            |          |              |                     |  |  |
|                                |                       |                |            |              |                                                            |          |              |                     |  |  |
|                                |                       |                |            |              |                                                            |          |              |                     |  |  |
|                                |                       |                |            | ©2016 BROOK! | SMMI.                                                      |          |              |                     |  |  |

Step 4: From here you can export a PDF result and print it off for each animal if you would like.

If you have any questions please contact the office. Ciara: <u>office@canadianspecklepark.ca</u> Sarah: <u>info@canadianspecklepark.ca</u>

Canadian Speckle Park Association 5160 Skyline Way NE Calgary, AB T2E 6V1